## 手机端操作说明

(一) 系统登录

1. 微信扫描下方二维码

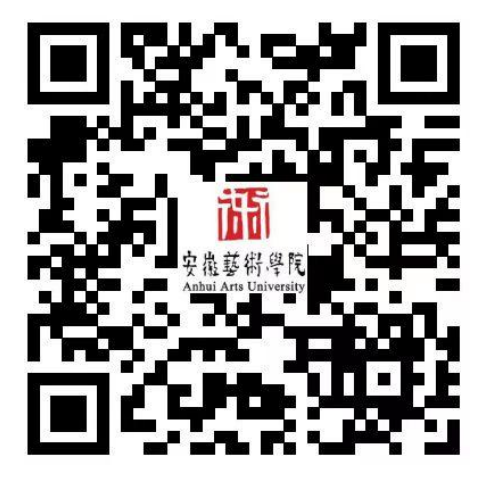

2. 进入校园支付平台界面,根据提示输入用户名、密码、验证码 后登录校园支付平台。(用户名为学号,初始密码为 ahua@身份 证后六位)

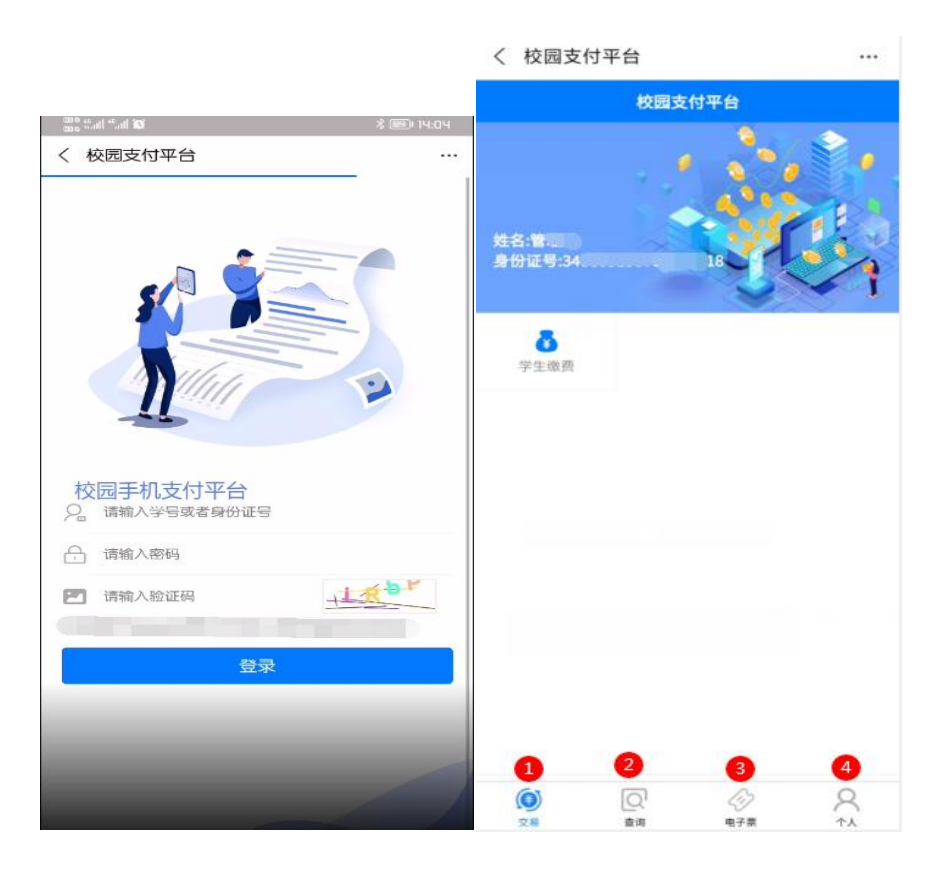

(二) 缴费操作

1. 核实信息无误后,点击学生缴费

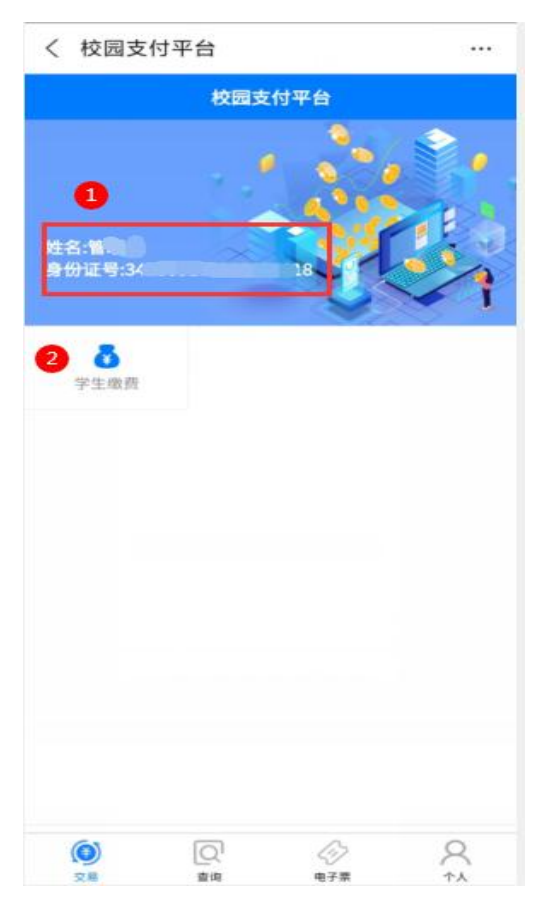

 选择需要缴费的年度,进入缴费类别,选择缴费类别。(缴费 类别中的非税费用和代收费用都需点击缴费)

| く 🗙 请选择年度 |       |   | ×       | 选择缴费类别 | •••        |
|-----------|-------|---|---------|--------|------------|
| <         | 请选择年度 |   | <       | 选择缴费类别 |            |
| 8         | 学年    | • | ⑧非税费用缴纳 |        | $\bigcirc$ |
|           |       |   | ◎代收费用缴纳 |        | $\bigcirc$ |
|           |       |   |         |        |            |
|           |       |   |         |        |            |
|           |       |   |         |        |            |
|           |       |   |         |        |            |
|           |       |   |         |        |            |
|           |       |   |         |        |            |

 分别点击非税费用缴纳和代收费用缴纳,进入收费明细,选择 收费项目,核对身份信息,点击缴费,按提示操作直至缴费完成。

| ×                                                                            | 收费明细                                      | •••                     | ×                       | 收费明细   |  |  |  |
|------------------------------------------------------------------------------|-------------------------------------------|-------------------------|-------------------------|--------|--|--|--|
| <                                                                            | 收费明细                                      |                         | <                       | 收费明细   |  |  |  |
| <ul><li>✓ 收费项目: 学费/欠费金额: 7000.00</li><li>✓ 收费项目: 住宿费/欠费金额: 1000.00</li></ul> |                                           |                         | ✔ 收费项目:教材费/欠费金额:600.00  |        |  |  |  |
| 请仔细 <mark>核</mark> 双<br>学号                                                   | 寸身 <mark>份信息:</mark><br>■ 姓 <u>名:</u> ■ ■ | 请仔细核对身份信息:<br>学号     姓名 |                         |        |  |  |  |
| <u>身份证号:</u><br>选择支付方式<br>次行支付(微信、支付宝) ✓                                     |                                           |                         | 近洋又1753、 文行支付(微信、支付宝) 📿 |        |  |  |  |
| 缴纳                                                                           | 金额 8000.00                                |                         | 缴纳金额                    | 600.00 |  |  |  |
| 缴费                                                                           |                                           |                         | <u>缴费</u>               |        |  |  |  |
|                                                                              |                                           |                         |                         |        |  |  |  |
|                                                                              |                                           |                         |                         |        |  |  |  |
|                                                                              |                                           |                         |                         |        |  |  |  |
|                                                                              |                                           |                         |                         |        |  |  |  |
|                                                                              |                                           |                         |                         |        |  |  |  |
|                                                                              |                                           |                         |                         |        |  |  |  |